1) Faire un glissé vers le bas depuis le coin supérieur droit (ou gauche suivant les tablettes) pour faire apparaître les icônes ci-dessous :

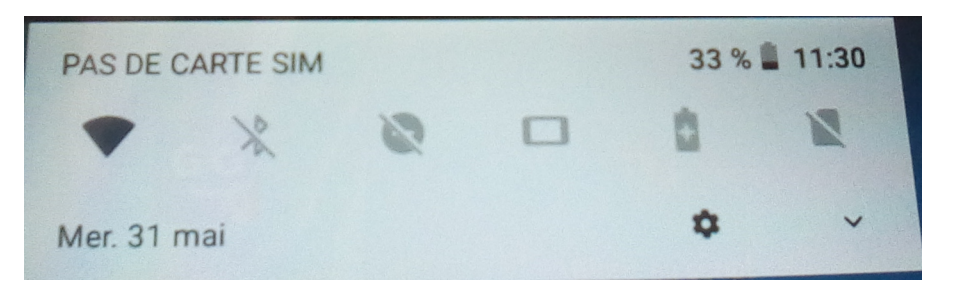

2) Faire à nouveau le même geste afin de faire apparaître plus de fonctionnalités :

| PAS DE CARTE SIM | <b>a</b>                   | 33 % 🗋 11:30      |
|------------------|----------------------------|-------------------|
|                  | <b>O</b>                   |                   |
| •                | ×                          | <i>S</i>          |
| AndroidAP 👻      | Bluetooth -                | Ne pas déranger 👻 |
|                  |                            |                   |
|                  | Ð                          |                   |
| Paysage          | Économiseur de<br>batterie | Données mobiles   |
| ×                |                            |                   |
| A                |                            |                   |
| Mode Avion       |                            |                   |
|                  |                            |                   |
| Mer. 31 mai      |                            | / \$ ^            |

3) Faire un appui long sur l'icône du réseau wifi sur lequel est connectée la tablette pour faire apparaître un menu conextuel :

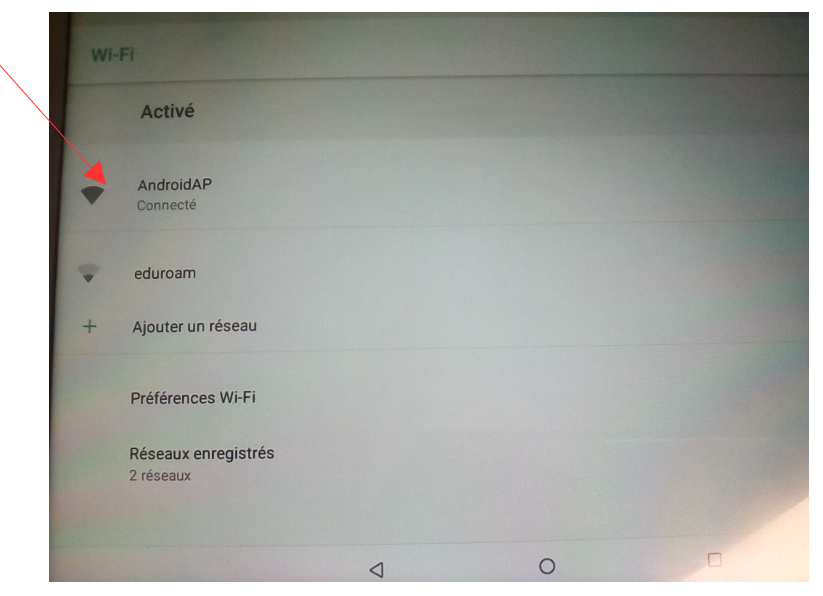

4) Choisir "Modifier le réseau":

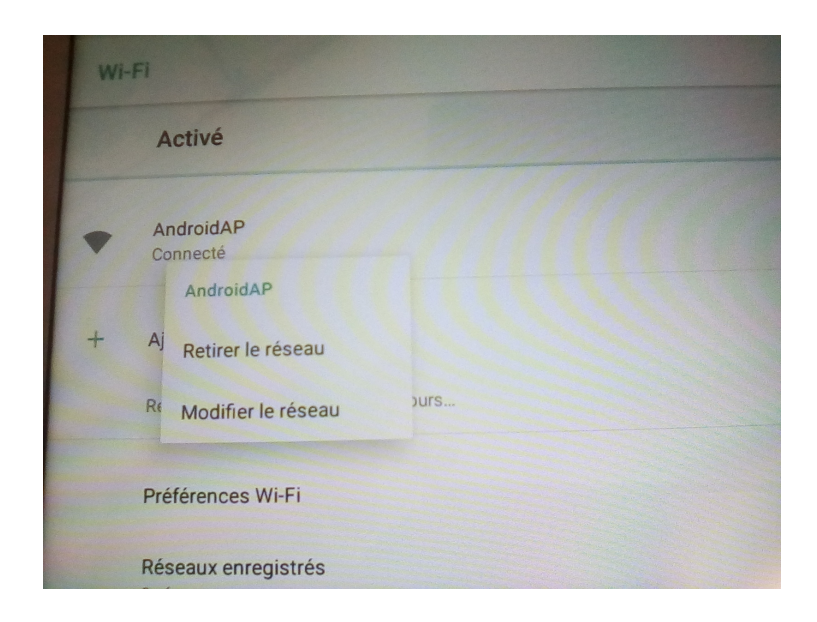

5) Appuyer sur "Proxy " et choisir " Manuel " :

| Mot de passe                |         |             |
|-----------------------------|---------|-------------|
| kaucune modification)       |         |             |
| -                           |         |             |
| Afficher le mot de passe    |         |             |
| Options avancées            |         | ^           |
| Ргоху                       |         |             |
| Aucun                       |         | -           |
| Manuel                      |         | -           |
| Configuration auto du proxy |         |             |
|                             | ANNULER | ENREGISTRER |
|                             |         |             |

6) Remplir les champs avec les paramètres ci-dessous. Bien appuyer sur " Enregistrer ". Quitter le menu. C'est tout bon !

| Manuel                                                                                        |        |
|-----------------------------------------------------------------------------------------------|--------|
| le presidente un mais ne neut pas                                                             |        |
| Le proxy HTTP est utilisé par le navigateur, mais ne pour par<br>par les autres applications. | l'être |
| Nom d'hôte du proxy                                                                           |        |
| proxyecole.ac-besancon.fr                                                                     |        |
| Port du proxy                                                                                 |        |
| 8080                                                                                          |        |
| Ignorer le proxy pour                                                                         |        |
| example.com,mycomp.test.com,localhost                                                         |        |